## **Chapter 10 – Inferential Tools for Multiple Regression**

## Case 10.1.1. Galileo's Data on the Motion of Falling Bodies – A Controlled Experiment. *R&S p.272-273*.

#### Step 1: Copy the data into a Minitab Worksheet: use these steps:

File  $\rightarrow$  Open Worksheet  $\rightarrow$  Browse your local directory and upload the csv file Case1001.csv. The data will appear as columns in Minitab with titles DISTANCE and HEIGHT. See *R&S Display 10.1* and the data display below:

#### **Data Display**

| Row | DISTANCE | HEIGHT |
|-----|----------|--------|
| 1   | 253      | 100    |
| 2   | 337      | 200    |
| 3   | 395      | 300    |
| 4   | 451      | 450    |
| 5   | 495      | 600    |
| 6   | 534      | 800    |
| 7   | 573      | 1000   |

**Step 2:** Scatterplot of DISTANCE versus HEIGHT is shown below. The scatterplot shows a quadratic relationship between DISTANCE and HEIGHT. This suggests that DISTANCE may be related to both HEIGHT and HEIGHT squared, or HEIGHT<sup>2</sup>.

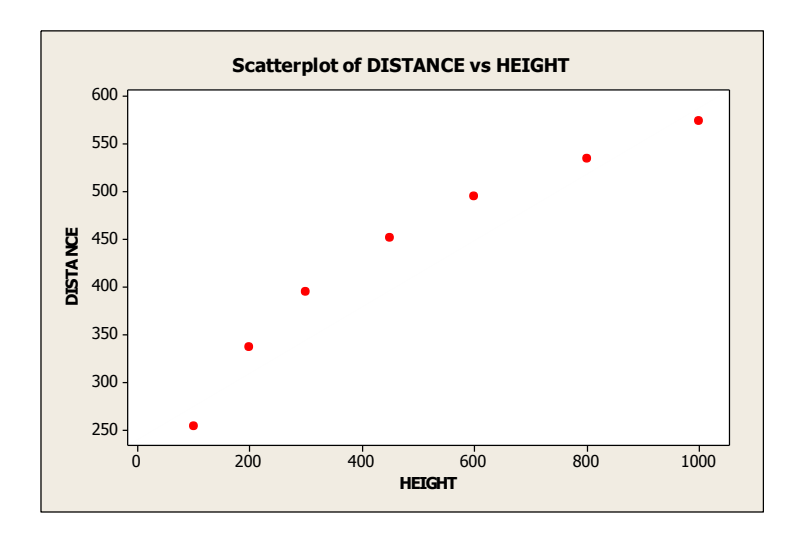

**Step 3:** Create a new variable HEIGHTSQ. Go to Calc and save into column C3 the variable  $C2^{**2}$ . Both HEIGHT and HEIGHT<sup>2</sup> would be used as predictor variables in a Multiple Regression Model. This is in general called Polynomial Regression, and in this case we may call it a Quadratic Regression Model. As discussed in R&S p. 279, we may use a reference level of zero for height, in which case we use the predictor variables HEIGHT and HEIGHT<sup>2</sup>. You may instead choose a reference height of 250 and use the predictor variables HEIGHT – 250 and (HEIGHT-250)<sup>2</sup>. Using Calc, we compute these new variables and save them in columns C4-C5. The data is displayed below:

| Row | DISTANCE | HEIGHT | HEIGHTSQ | HT-250 | HT-250SQ |
|-----|----------|--------|----------|--------|----------|
| 1   | 253      | 100    | 10000    | -150   | 22500    |
| 2   | 337      | 200    | 40000    | -50    | 2500     |
| 3   | 395      | 300    | 90000    | 50     | 2500     |
| 4   | 451      | 450    | 202500   | 200    | 40000    |
| 5   | 495      | 600    | 360000   | 350    | 122500   |
| 6   | 534      | 800    | 640000   | 550    | 302500   |
| 7   | 573      | 1000   | 1000000  | 750    | 562500   |

**Step 4:** Fit a Multiple Linear Regression of DISTANCE on two predictor variables, HEIGHT and HEIGHT<sup>2</sup>. To do this, Go to Stat  $\rightarrow$  Regression; select DISTANCE into Response Variable and select HEIGHT and HEIGHT<sup>2</sup> into Predictors.

| F | Regres                     | sion                                                 |                                                   | x                |
|---|----------------------------|------------------------------------------------------|---------------------------------------------------|------------------|
|   | C1<br>C2<br>C3<br>C4<br>C5 | Distance<br>Height<br>HeightSQ<br>HT-250<br>HT-250SQ | R <u>e</u> sponses:<br>Distance                   | <br>▼            |
|   |                            |                                                      | <u>C</u> ontinuous predictors:<br>Height HeightSQ | A                |
|   |                            |                                                      | C <u>a</u> tegorical predictors:                  | <b>v</b>         |
|   |                            |                                                      |                                                   |                  |
|   |                            |                                                      | Model Optio <u>n</u> s Co <u>d</u> ing            | <u>S</u> tepwise |
| r |                            | Select                                               | <u>G</u> raphs <u>R</u> esults                    | S <u>t</u> orage |
|   | ł                          | Help                                                 | <u>K</u>                                          | Cancel           |

#### **Regression Analysis: Distance versus Height, HeightSQ**

#### Analysis of Variance

| Source     | DF | Adj SS  | Adj MS  | F-Value | P-Value |
|------------|----|---------|---------|---------|---------|
| Regression | 2  | 76277.9 | 38139.0 | 205.03  | 0.000   |
| Height     | 1  | 16670.7 | 16670.7 | 89.62   | 0.001   |
| HeightSQ   | 1  | 4927.1  | 4927.1  | 26.49   | 0.007   |
| Error      | 4  | 744.1   | 186.0   |         |         |
| Total      | 6  | 77022.0 |         |         |         |

Model Summary

| S       | R-sq   | R-sq(adj) | R-sq(pred) |
|---------|--------|-----------|------------|
| 13.6389 | 99.03% | 98.55%    | 92.90%     |

Coefficients

| Term     | Coef      | SE Coef  | T-Value | P-Value | VIF   |
|----------|-----------|----------|---------|---------|-------|
| Constant | 199.9     | 16.8     | 11.93   | 0.000   |       |
| Height   | 0.7083    | 0.0748   | 9.47    | 0.001   | 19.33 |
| HeightSQ | -0.000344 | 0.000067 | -5.15   | 0.007   | 19.33 |

Regression Equation

Distance = 199.9 + 0.7083 Height - 0.000344 HeightSQ

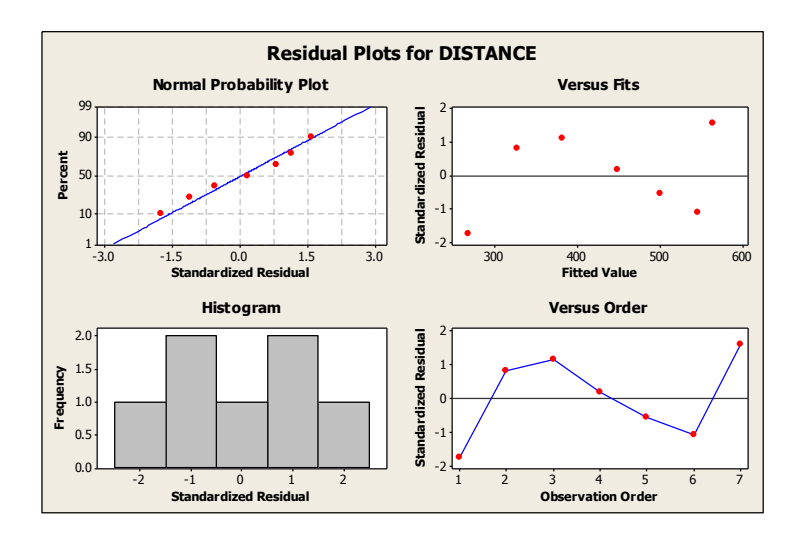

Fitted line plot

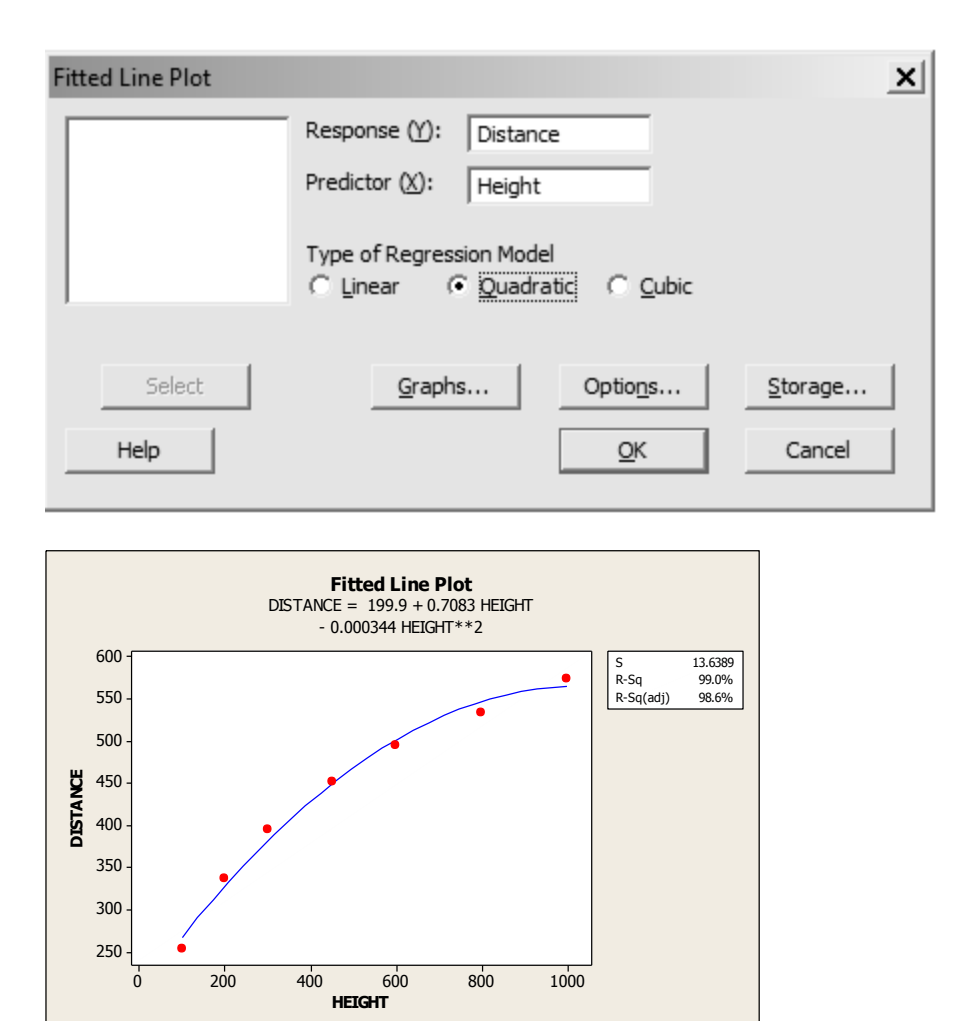

**Step 5:** Fit a Multiple Linear Regression of DISTANCE on two predictor variables, HT-250 and HT-250SQ. To do this, Go to Stat  $\rightarrow$  Regression; select DISTANCE into Response Variable and select HT-250 and HT-250SQ into Predictors.

| Regression                                                          | ×                                                       |
|---------------------------------------------------------------------|---------------------------------------------------------|
| C1 Distance<br>C2 Height<br>C3 HeightSQ<br>C4 HT-250<br>C5 HT-250SQ | Responses:                                              |
|                                                                     | <u>C</u> ontinuous predictors:<br>'HT-250' 'HT-250SQ'   |
|                                                                     | Categorical predictors:                                 |
|                                                                     |                                                         |
|                                                                     | Model Optio <u>n</u> s Co <u>d</u> ing <u>S</u> tepwise |
| Select                                                              | <u>G</u> raphs <u>R</u> esults S <u>t</u> orage         |
| Help                                                                | <u>Q</u> K Cancel                                       |

## Regression Analysis: Distance versus HT-250, HT-250SQ

| Analysis of                                                  | Variance                                              | 2                                                                |                                                |                                        |                      |
|--------------------------------------------------------------|-------------------------------------------------------|------------------------------------------------------------------|------------------------------------------------|----------------------------------------|----------------------|
| Source<br>Regression<br>HT-250<br>HT-250SQ<br>Error<br>Total | DF Adj<br>2 7627<br>1 2897<br>1 492<br>4 74<br>6 7702 | SS Adj<br>7.9 38139<br>6.5 28976<br>7.1 4927<br>44.1 186<br>22.0 | MS F-Val<br>.0 205.<br>.5 155.<br>.1 26.<br>.0 | ue P-Val<br>03 0.0<br>77 0.0<br>49 0.0 | ue<br>00<br>00<br>07 |
| Model Summa                                                  | ry                                                    |                                                                  |                                                |                                        |                      |
| s 13.6389 99                                                 | R-sq R-s<br>.03%                                      | sq(adj) R-<br>98.55%                                             | sq(pred)<br>92.90%                             |                                        |                      |
| Coefficient                                                  | S                                                     |                                                                  |                                                |                                        |                      |
| Term<br>Constant<br>HT-250<br>HT-250SQ -                     | Coef<br>355.51<br>0.5365<br>0.000344                  | SE Coef<br>6.62<br>0.0430<br>0.000067                            | T-Value<br>53.66<br>12.48<br>-5.15             | P-Value<br>0.000<br>0.000<br>0.007     | VIF<br>6.38<br>6.38  |

Regression Equation

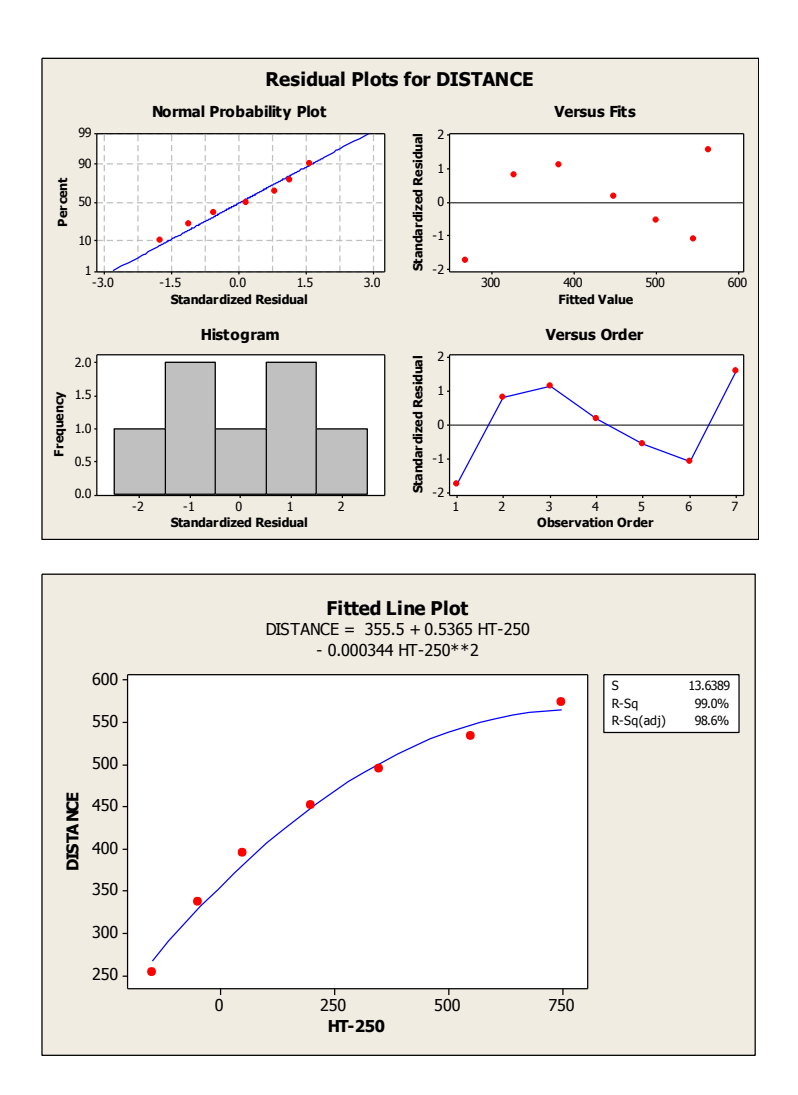

Is there a reason to include a cubic term in Height? Investigate using an Extra-SS-F-test and change in R<sup>2</sup> statistic:

 $\mu$ {DISTANCE | HEIGHT, HEIGHT<sup>2</sup>, HEIGHT<sup>3</sup>} =  $\beta_0 + \beta_1$  HEIGHT+  $\beta_2$  HEIGHT<sup>2</sup> +  $\beta_3$  HEIGHT<sup>3</sup>

**Step 6:** Create a new variable HEIGHT3. Go to Calc and save into column C10 the variable  $C2^{**3}$ . The three variables HEIGHT, HEIGHT<sup>2</sup> and HEIGHT<sup>3</sup> are included as predictors in the multiple regression model.

| Regre                | ession                                   |                                                           | ×                |
|----------------------|------------------------------------------|-----------------------------------------------------------|------------------|
| C1<br>C2<br>C3<br>C4 | Distance<br>Height<br>HeightSQ<br>HT-250 | R <u>e</u> sponses:<br>Distance                           | A<br>¥           |
| C6                   | Height3                                  | <u>C</u> ontinuous predictors:<br>Height HeightSQ Height3 | <u>_</u>         |
|                      |                                          |                                                           | ~                |
|                      |                                          | C <u>a</u> tegorical predictors:                          | *                |
|                      |                                          | Model Optio <u>n</u> s Co <u>d</u> ing                    | Stepwise         |
|                      | Select                                   | <u>G</u> raphs <u>R</u> esults                            | S <u>t</u> orage |
|                      | Help                                     | <u>O</u> K                                                | Cancel           |

## Regression Analysis: Distance versus Height, HeightSQ, Height3

| Analysis of Variance                                                         |                                                     |                                                               |                                                   |                                                |                                            |                                   |  |
|------------------------------------------------------------------------------|-----------------------------------------------------|---------------------------------------------------------------|---------------------------------------------------|------------------------------------------------|--------------------------------------------|-----------------------------------|--|
| Source<br>Regression<br>Height<br>HeightSQ<br>Height3<br>Error<br>Total      | DF Ad<br>3 769<br>1 46<br>1 13<br>1 6<br>3<br>6 770 | j SS A<br>73.7 25<br>39.1 4<br>01.0 1<br>95.8<br>48.3<br>22.0 | dj MS<br>657.9<br>639.1<br>301.0<br>695.8<br>16.1 | F-Value<br>1595.19<br>288.42<br>80.89<br>43.26 | P-Valu<br>0.00<br>0.00<br>0.00<br>0.00     | 1e<br>00<br>00<br>03<br>07        |  |
| Model Summary<br>S R-sq R-sq(adj) R-sq(pred)<br>4.01056 99.94% 99.87% 98.58% |                                                     |                                                               |                                                   |                                                |                                            |                                   |  |
| Coefficients                                                                 | Coefficients                                        |                                                               |                                                   |                                                |                                            |                                   |  |
| Term<br>Constant<br>Height<br>HeightSQ -(<br>Height3 (                       | Coef<br>155.78<br>1.1153<br>0.001245<br>0.000001    | SE Co<br>8.<br>0.06<br>0.0001<br>0.0000                       | ef T-V<br>33 1<br>57 1<br>38 -<br>00              | alue P-<br>8.71<br>6.98<br>8.99<br>6.58        | -Value<br>0.000<br>0.000<br>0.003<br>0.007 | VIF<br>172.18<br>960.31<br>356.22 |  |

Regression Equation

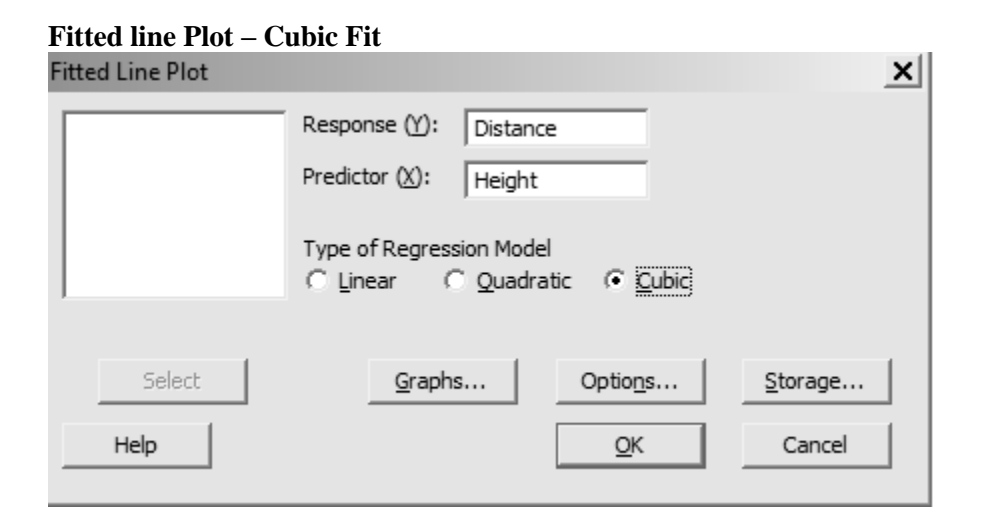

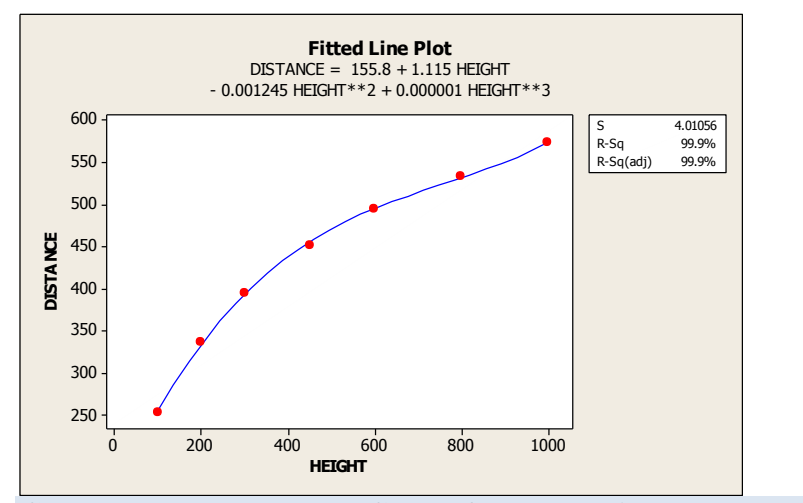

Case 10.1.2. The Energy Costs of Echolocation by Bats – An Observational Study. *R&S p.273-275*.

Step 1: Copy the data into a Minitab Worksheet: use these steps: File  $\rightarrow$  Open Worksheet  $\rightarrow$  Browse your local directory and upload the csv file Case1002.csv. To display the data in Minitab, go to Data  $\rightarrow$  Display Data, and copy the columns C1-C5 in the window on the right. The data will appear as columns in Minitab. *See R&S Display 10.3* for data display on 20 different species. Do a scatterplot of ENERGY versus MASS by TYPE.

#### **Data Display**

| Row | MASS    | TYPE             |       | ENERGY  |
|-----|---------|------------------|-------|---------|
| 1   | 779.000 | non-echolocating | bats  | 43.7000 |
| 2   | 628.000 | non-echolocating | bats  | 34.8000 |
| 3   | 258.000 | non-echolocating | bats  | 23.3000 |
| 4   | 315.000 | non-echolocating | bats  | 22.4000 |
| 5   | 24.300  | non-echolocating | birds | 2.4600  |
| 6   | 35.000  | non-echolocating | birds | 3.9300  |
|     |         |                  |       |         |

| 7  | 72.800  | non-echolocating birds | 9.1500  |  |
|----|---------|------------------------|---------|--|
| 8  | 120.000 | non-echolocating birds | 13.8000 |  |
| 9  | 213.000 | non-echolocating birds | 14.6000 |  |
| 10 | 275.000 | non-echolocating birds | 22.8000 |  |
| 11 | 370.000 | non-echolocating birds | 26.2000 |  |
| 12 | 384.000 | non-echolocating birds | 25.9000 |  |
| 13 | 442.000 | non-echolocating birds | 29.5000 |  |
| 14 | 412.000 | non-echolocating birds | 43.7000 |  |
| 15 | 330.000 | non-echolocating birds | 34.0000 |  |
| 16 | 480.000 | non-echolocating birds | 27.8000 |  |
| 17 | 93.000  | echolocating bats      | 8.8300  |  |
| 18 | 8.000   | echolocating bats      | 1.3500  |  |
| 19 | 6.700   | echolocating bats      | 1.1200  |  |
| 20 | 7.700   | echolocating bats      | 1.0200  |  |

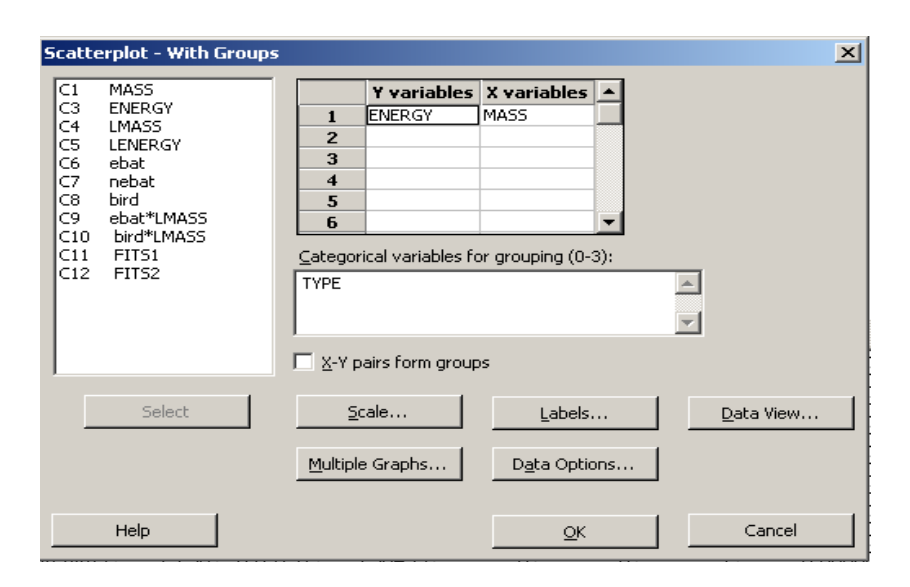

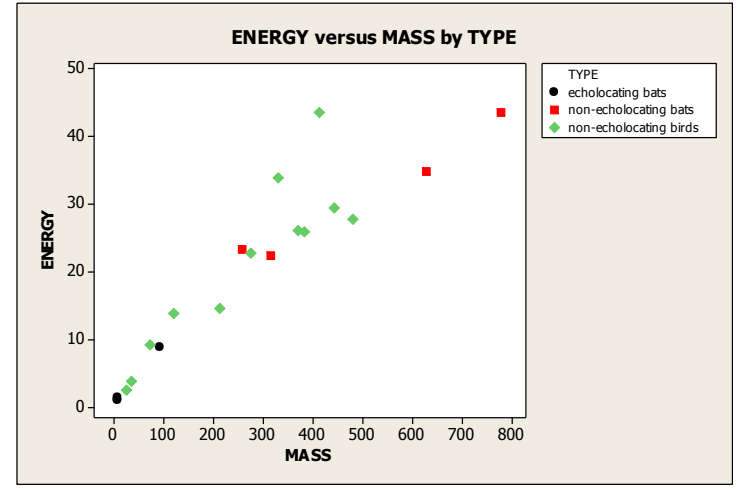

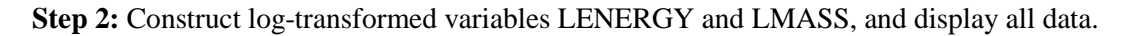

#### **Data Display**

| Row | MASS    | TYPE             |      | ENERGY  | LMASS   | LENERGY |
|-----|---------|------------------|------|---------|---------|---------|
| 1   | 779.000 | non-echolocating | bats | 43.7000 | 6.65801 | 3.77735 |
| 2   | 628.000 | non-echolocating | bats | 34.8000 | 6.44254 | 3.54962 |

| 3  | 258.000 | non-echolocating bats  | 23.3000 | 5.55296 | 3.14845 |  |
|----|---------|------------------------|---------|---------|---------|--|
| 4  | 315.000 | non-echolocating bats  | 22.4000 | 5.75257 | 3.10906 |  |
| 5  | 24.300  | non-echolocating birds | 2.4600  | 3.19048 | 0.90016 |  |
| 6  | 35.000  | non-echolocating birds | 3.9300  | 3.55535 | 1.36864 |  |
| 7  | 72.800  | non-echolocating birds | 9.1500  | 4.28772 | 2.21375 |  |
| 8  | 120.000 | non-echolocating birds | 13.8000 | 4.78749 | 2.62467 |  |
| 9  | 213.000 | non-echolocating birds | 14.6000 | 5.36129 | 2.68102 |  |
| 10 | 275.000 | non-echolocating birds | 22.8000 | 5.61677 | 3.12676 |  |
| 11 | 370.000 | non-echolocating birds | 26.2000 | 5.91350 | 3.26576 |  |
| 12 | 384.000 | non-echolocating birds | 25.9000 | 5.95064 | 3.25424 |  |
| 13 | 442.000 | non-echolocating birds | 29.5000 | 6.09131 | 3.38439 |  |
| 14 | 412.000 | non-echolocating birds | 43.7000 | 6.02102 | 3.77735 |  |
| 15 | 330.000 | non-echolocating birds | 34.0000 | 5.79909 | 3.52636 |  |
| 16 | 480.000 | non-echolocating birds | 27.8000 | 6.17379 | 3.32504 |  |
| 17 | 93.000  | echolocating bats      | 8.8300  | 4.53260 | 2.17816 |  |
| 18 | 8.000   | echolocating bats      | 1.3500  | 2.07944 | 0.30010 |  |
| 19 | 6.700   | echolocating bats      | 1.1200  | 1.90211 | 0.11333 |  |
| 20 | 7.700   | echolocating bats      | 1.0200  | 2.04122 | 0.01980 |  |
|    |         |                        |         |         |         |  |

**Step 3:** Scatterplot of LENERGY versus LMASS by TYPE. Go to Graph  $\rightarrow$  Scatterplots  $\rightarrow$  with groups. Also see *R&S Display 10.4*.

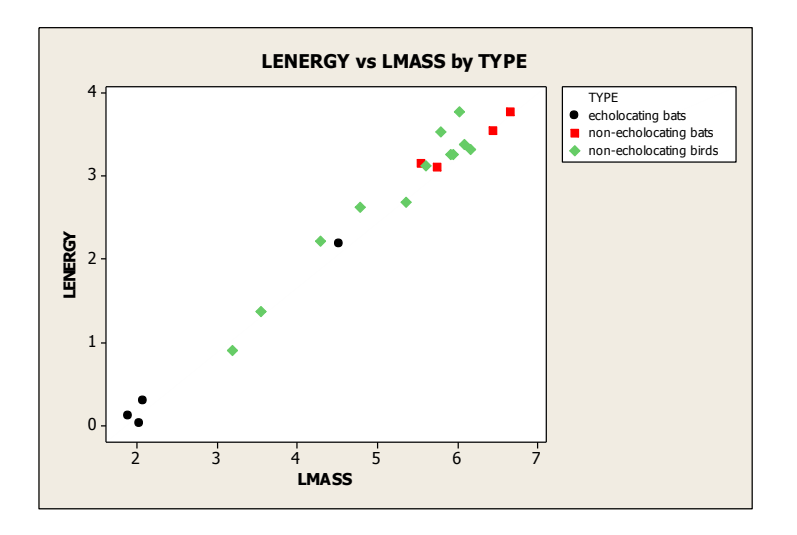

**Step 4:** Create Indicator Variables. Create Indicator variables corresponding to the categorical variable TYPE. Go to Calc  $\rightarrow$  Make Indicator Variables, and select TYPE. This creates three new columns C6-C8, which we name ebat, nebat, and bird. Note that only two of the three indicator variables can be used as predictors.

| vlake                                                                                           | e Indicator Variabl                                                                                                    | es                                                                                                    |                                                                                                    |                                                                                                    |                                                                                                    | _                  |        | × |
|-------------------------------------------------------------------------------------------------|----------------------------------------------------------------------------------------------------|----------------------------------------------------------------------------------------------------|----------------------------------------------------------------------------------------------------|----------------------------------------------------------------------------------------------------|----------------------------------------------------------------------------------------------------|--------------------|--------|---|
| C1<br>C2                                                                                        | Mass<br>Type                                                                                                    | <u>I</u> ndicator varia                                                                                                    | ables for:                                                                                          | Тур                                                                                                  | e                                                                                                   |                    |        |   |
| C3                                                                                              | Energy                                                                                                    | Store indicato                                                                                                    | r variables                                                                                         | ; in colun                                                                                           | nns:                                                                                                |                    |        |   |
|                                                                                                 |                                                                                                    | Distin                                                                                                    | ct Value                                                                                            |                                                                                                    |                                                                                                    | Column             |        |   |
|                                                                                                 |                                                                                                    | echolog                                                                                                    | ating ba                                                                                            | ts                                                                                                   | 'Type_echolo                                                                                        | cating bats'       |        |   |
| L                                                                                               |                                                                                                    | non-echo                                                                                                    | locating                                                                                            | bats                                                                                                 | 'Type_non-e                                                                                         | cholocating bats'  |        |   |
|                                                                                                 |                                                                                                    | non-echol                                                                                                    | ocating t                                                                                           | birds                                                                                                | 'Type_non-e                                                                                         | cholocating birds' |        |   |
|                                                                                                 | Select                                                                                                    |                                                                                                    |                                                                                                    |                                                                                                    |                                                                                                    |                    |        |   |
|                                                                                                 | Help                                                                                                    |                                                                                                    |                                                                                                    |                                                                                                    |                                                                                                    | <u>0</u> K         | Cancel |   |
|                                                                                                 | Help                                                                                                    |                                                                                                    |                                                                                                    |                                                                                                    |                                                                                                    | <u>O</u> K         | Cancel |   |
| )ata                                                                                            | Help<br>A Display                                                                                                    |                                                                                                    | ebat                                                                                                | nebat                                                                                                | bird                                                                                                | <u>O</u> K         | Cancel |   |
| ata                                                                                             | Help<br>A Display<br>TYPE<br>non-echoloca                                                                                                    | ting bats                                                                                                    | ebat<br>0                                                                                           | nebat<br>1                                                                                           | bird<br>0                                                                                           | <u>O</u> K         | Cancel |   |
| ata                                                                                             | Help<br>A Display<br>TYPE<br>non-echoloca<br>non-echoloca                                                                                                    | ting bats<br>ting bats                                                                                                    | ebat<br>0<br>0                                                                                      | nebat<br>1<br>1                                                                                      | bird<br>0<br>0                                                                                      | <u>O</u> K         | Cancel |   |
| ata<br>1<br>2<br>3                                                                              | Help<br>A Display<br>TYPE<br>non-echoloca<br>non-echoloca<br>non-echoloca                                                                                                    | ting bats<br>ting bats<br>ting bats                                                                                                    | ebat<br>0<br>0<br>0                                                                                 | nebat<br>1<br>1<br>1                                                                                 | bird<br>0<br>0<br>0                                                                                 | <u>O</u> K         | Cancel |   |
| ata<br>2<br>3<br>4                                                                              | Help<br>TYPE<br>non-echoloca<br>non-echoloca<br>non-echoloca                                                                                                    | ting bats<br>ting bats<br>ting bats<br>ting bats<br>ting bats                                                                                                    | ebat<br>0<br>0<br>0<br>0                                                                            | nebat<br>1<br>1<br>1<br>1                                                                            | bird<br>0<br>0<br>0<br>0                                                                            | <u>0</u> K         | Cancel |   |
| Dw 1<br>2<br>3<br>4<br>5                                                                        | Hep<br>Display<br>TYPE<br>non-echoloca<br>non-echoloca<br>non-echoloca<br>non-echoloca                                                                                                    | ting bats<br>ting bats<br>ting bats<br>ting bats<br>ting bats<br>ting birds                                                                                                    | ebat<br>0<br>0<br>0<br>0<br>0                                                                       | nebat<br>1<br>1<br>1<br>1<br>0                                                                       | bird<br>0<br>0<br>0<br>0<br>1                                                                       | <u>Q</u> K         | Cancel |   |
| 2<br>3<br>4<br>5<br>6                                                                           | Help<br>TYPE<br>non-echoloca<br>non-echoloca<br>non-echoloca<br>non-echoloca<br>non-echoloca<br>non-echoloca                                                                                                    | ting bats<br>ting bats<br>ting bats<br>ting bats<br>ting birds<br>ting birds                                                                                                    | ebat<br>0<br>0<br>0<br>0<br>0<br>0<br>0<br>0                                                        | nebat<br>1<br>1<br>1<br>1<br>0<br>0                                                                  | bird<br>0<br>0<br>0<br>1<br>1                                                                       | <u>Q</u> K         | Cancel |   |
| ow<br>1<br>2<br>3<br>4<br>5<br>6<br>7                                                           | Help<br>TYPE<br>non-echoloca<br>non-echoloca<br>non-echoloca<br>non-echoloca<br>non-echoloca<br>non-echoloca<br>non-echoloca                                                                                                    | ting bats<br>ting bats<br>ting bats<br>ting bats<br>ting birds<br>ting birds<br>ting birds                                                                                                    | ebat<br>0<br>0<br>0<br>0<br>0<br>0<br>0<br>0<br>0<br>0                                              | nebat<br>1<br>1<br>1<br>1<br>0<br>0<br>0<br>0                                                        | bird<br>0<br>0<br>0<br>1<br>1<br>1<br>1                                                             | <u>Q</u> K         | Cancel |   |
| DW 1<br>2<br>3<br>4<br>5<br>6<br>7<br>8                                                         | Help<br>TYPE<br>non-echoloca<br>non-echoloca<br>non-echoloca<br>non-echoloca<br>non-echoloca<br>non-echoloca<br>non-echoloca<br>non-echoloca                                                                                                    | ting bats<br>ting bats<br>ting bats<br>ting bats<br>ting birds<br>ting birds<br>ting birds<br>ting birds                                                                                                    | ebat<br>0<br>0<br>0<br>0<br>0<br>0<br>0<br>0<br>0                                                   | nebat<br>1<br>1<br>1<br>1<br>0<br>0<br>0<br>0<br>0<br>0<br>0                                         | bird<br>0<br>0<br>0<br>1<br>1<br>1<br>1                                                             | <u>Q</u> K         | Cancel |   |
| Dow 1<br>2<br>3<br>4<br>5<br>6<br>7<br>8<br>9                                                   | Help<br>TYPE<br>non-echoloca<br>non-echoloca<br>non-echoloca<br>non-echoloca<br>non-echoloca<br>non-echoloca<br>non-echoloca<br>non-echoloca                                                                                                    | ting bats<br>ting bats<br>ting bats<br>ting bats<br>ting birds<br>ting birds<br>ting birds<br>ting birds<br>ting birds                                                                                                    | ebat<br>0<br>0<br>0<br>0<br>0<br>0<br>0<br>0<br>0<br>0<br>0                                         | nebat<br>1<br>1<br>1<br>1<br>0<br>0<br>0<br>0<br>0<br>0<br>0<br>0<br>0<br>0                          | bird<br>0<br>0<br>0<br>1<br>1<br>1<br>1<br>1                                                        | <u>Q</u> K         | Cancel |   |
| Pata<br>2<br>3<br>4<br>5<br>6<br>7<br>8<br>9                                                    | Help<br>TYPE<br>non-echoloca<br>non-echoloca<br>non-echoloca<br>non-echoloca<br>non-echoloca<br>non-echoloca<br>non-echoloca<br>non-echoloca<br>non-echoloca                                                                                                    | ting bats<br>ting bats<br>ting bats<br>ting bats<br>ting birds<br>ting birds<br>ting birds<br>ting birds<br>ting birds<br>ting birds                                                                                                    | ebat<br>0<br>0<br>0<br>0<br>0<br>0<br>0<br>0<br>0<br>0<br>0<br>0                                    | nebat<br>1<br>1<br>1<br>1<br>0<br>0<br>0<br>0<br>0<br>0<br>0<br>0<br>0                               | bird<br>0<br>0<br>0<br>1<br>1<br>1<br>1<br>1<br>1                                                   | <u>Q</u> K         | Cancel |   |
| ow<br>1<br>2<br>3<br>4<br>5<br>6<br>7<br>8<br>9<br>10                                           | Help<br>TYPE<br>non-echoloca<br>non-echoloca<br>non-echoloca<br>non-echoloca<br>non-echoloca<br>non-echoloca<br>non-echoloca<br>non-echoloca<br>non-echoloca<br>non-echoloca                                                                                                    | ting bats<br>ting bats<br>ting bats<br>ting birds<br>ting birds<br>ting birds<br>ting birds<br>ting birds<br>ting birds<br>ting birds                                                                                                    | ebat<br>0<br>0<br>0<br>0<br>0<br>0<br>0<br>0<br>0<br>0<br>0<br>0<br>0                               | nebat<br>1<br>1<br>1<br>1<br>0<br>0<br>0<br>0<br>0<br>0<br>0<br>0<br>0<br>0<br>0<br>0<br>0<br>0<br>0 | bird<br>0<br>0<br>0<br>1<br>1<br>1<br>1<br>1<br>1<br>1<br>1                                         | <u>Q</u> K         | Cancel |   |
| Ow 1<br>2<br>3<br>4<br>5<br>6<br>7<br>8<br>9<br>10<br>11<br>12                                  | Help<br>TYPE<br>non-echoloca<br>non-echoloca<br>non-echoloca<br>non-echoloca<br>non-echoloca<br>non-echoloca<br>non-echoloca<br>non-echoloca<br>non-echoloca<br>non-echoloca<br>non-echoloca                                                                                                    | ting bats<br>ting bats<br>ting bats<br>ting birds<br>ting birds<br>ting birds<br>ting birds<br>ting birds<br>ting birds<br>ting birds<br>ting birds                                                                                                  | ebat<br>0<br>0<br>0<br>0<br>0<br>0<br>0<br>0<br>0<br>0<br>0<br>0<br>0<br>0<br>0                     | nebat<br>1<br>1<br>1<br>1<br>0<br>0<br>0<br>0<br>0<br>0<br>0<br>0<br>0<br>0<br>0<br>0<br>0<br>0<br>0 | bird<br>0<br>0<br>0<br>1<br>1<br>1<br>1<br>1<br>1<br>1<br>1<br>1<br>1<br>1                          | <u>Q</u> K         | Cancel |   |
| Ow 1<br>2<br>3<br>4<br>5<br>6<br>7<br>8<br>9<br>10<br>11<br>12<br>13                            | Help<br>TYPE<br>non-echoloca<br>non-echoloca<br>non-echoloca<br>non-echoloca<br>non-echoloca<br>non-echoloca<br>non-echoloca<br>non-echoloca<br>non-echoloca<br>non-echoloca<br>non-echoloca<br>non-echoloca<br>non-echoloca                                                                             | ting bats<br>ting bats<br>ting bats<br>ting bats<br>ting birds<br>ting birds<br>ting birds<br>ting birds<br>ting birds<br>ting birds<br>ting birds<br>ting birds<br>ting birds                                                                       | ebat<br>0<br>0<br>0<br>0<br>0<br>0<br>0<br>0<br>0<br>0<br>0<br>0<br>0<br>0<br>0<br>0<br>0           | nebat<br>1<br>1<br>1<br>1<br>1<br>0<br>0<br>0<br>0<br>0<br>0<br>0<br>0<br>0<br>0<br>0<br>0<br>0<br>0 | bird<br>0<br>0<br>0<br>1<br>1<br>1<br>1<br>1<br>1<br>1<br>1<br>1<br>1<br>1<br>1<br>1                | <u>Q</u> K         | Cancel |   |
| Ow<br>1<br>2<br>3<br>4<br>5<br>6<br>7<br>8<br>9<br>10<br>11<br>12<br>13<br>14                   | Help<br>TYPE<br>non-echoloca<br>non-echoloca<br>non-echoloca<br>non-echoloca<br>non-echoloca<br>non-echoloca<br>non-echoloca<br>non-echoloca<br>non-echoloca<br>non-echoloca<br>non-echoloca<br>non-echoloca<br>non-echoloca<br>non-echoloca<br>non-echoloca                                             | ting bats<br>ting bats<br>ting bats<br>ting bats<br>ting birds<br>ting birds<br>ting birds<br>ting birds<br>ting birds<br>ting birds<br>ting birds<br>ting birds<br>ting birds                                                                       | ebat<br>0<br>0<br>0<br>0<br>0<br>0<br>0<br>0<br>0<br>0<br>0<br>0<br>0<br>0<br>0<br>0<br>0<br>0<br>0 | nebat<br>1<br>1<br>1<br>1<br>0<br>0<br>0<br>0<br>0<br>0<br>0<br>0<br>0<br>0<br>0<br>0<br>0<br>0<br>0 | bird<br>0<br>0<br>0<br>1<br>1<br>1<br>1<br>1<br>1<br>1<br>1<br>1<br>1<br>1<br>1<br>1<br>1           | <u>Q</u> K         | Cancel |   |
| Ow 1<br>2<br>3<br>4<br>5<br>6<br>7<br>8<br>9<br>10<br>11<br>12<br>13<br>14<br>15<br>14          | Help<br>TYPE<br>non-echoloca<br>non-echoloca<br>non-echoloca<br>non-echoloca<br>non-echoloca<br>non-echoloca<br>non-echoloca<br>non-echoloca<br>non-echoloca<br>non-echoloca<br>non-echoloca<br>non-echoloca<br>non-echoloca<br>non-echoloca<br>non-echoloca<br>non-echoloca<br>non-echoloca             | ting bats<br>ting bats<br>ting bats<br>ting bats<br>ting birds<br>ting birds<br>ting birds<br>ting birds<br>ting birds<br>ting birds<br>ting birds<br>ting birds<br>ting birds<br>ting birds                                                         | ebat<br>0<br>0<br>0<br>0<br>0<br>0<br>0<br>0<br>0<br>0<br>0<br>0<br>0<br>0<br>0<br>0<br>0<br>0<br>0 | nebat<br>1<br>1<br>1<br>1<br>0<br>0<br>0<br>0<br>0<br>0<br>0<br>0<br>0<br>0<br>0<br>0<br>0<br>0<br>0 | bird<br>0<br>0<br>0<br>1<br>1<br>1<br>1<br>1<br>1<br>1<br>1<br>1<br>1<br>1<br>1<br>1<br>1<br>1      | <u>O</u> K         | Cancel |   |
| Ow 1<br>2<br>3<br>4<br>5<br>6<br>7<br>8<br>9<br>10<br>11<br>12<br>13<br>14<br>15<br>16<br>17    | Hep<br>A Display<br>TYPE<br>non-echoloca<br>non-echoloca<br>non-echoloca<br>non-echoloca<br>non-echoloca<br>non-echoloca<br>non-echoloca<br>non-echoloca<br>non-echoloca<br>non-echoloca<br>non-echoloca<br>non-echoloca<br>non-echoloca<br>non-echoloca<br>non-echoloca<br>non-echoloca                 | ting bats<br>ting bats<br>ting bats<br>ting bats<br>ting birds<br>ting birds<br>ting birds<br>ting birds<br>ting birds<br>ting birds<br>ting birds<br>ting birds<br>ting birds<br>ting birds<br>ting birds<br>ting birds                             | ebat<br>0<br>0<br>0<br>0<br>0<br>0<br>0<br>0<br>0<br>0<br>0<br>0<br>0<br>0<br>0<br>0<br>0<br>0<br>0 | nebat<br>1<br>1<br>1<br>1<br>1<br>0<br>0<br>0<br>0<br>0<br>0<br>0<br>0<br>0<br>0<br>0<br>0<br>0<br>0 | bird<br>0<br>0<br>0<br>1<br>1<br>1<br>1<br>1<br>1<br>1<br>1<br>1<br>1<br>1<br>1<br>1<br>1<br>1<br>1 | <u>O</u> K         | Cancel |   |
| Data<br>0 W 1<br>2 3<br>4 5<br>6 7<br>8 9<br>10<br>11<br>12<br>13<br>14<br>15<br>16<br>17<br>18 | Hep<br>A Display<br>TYPE<br>non-echoloca<br>non-echoloca<br>non-echoloca<br>non-echoloca<br>non-echoloca<br>non-echoloca<br>non-echoloca<br>non-echoloca<br>non-echoloca<br>non-echoloca<br>non-echoloca<br>non-echoloca<br>non-echoloca<br>non-echoloca<br>non-echoloca<br>non-echoloca<br>non-echoloca | ting bats<br>ting bats<br>ting bats<br>ting bats<br>ting birds<br>ting birds<br>ting birds<br>ting birds<br>ting birds<br>ting birds<br>ting birds<br>ting birds<br>ting birds<br>ting birds<br>ting birds<br>ting birds<br>ting birds<br>ting birds | ebat<br>0<br>0<br>0<br>0<br>0<br>0<br>0<br>0<br>0<br>0<br>0<br>0<br>0<br>0<br>0<br>0<br>0<br>0<br>0 | nebat<br>1<br>1<br>1<br>1<br>1<br>0<br>0<br>0<br>0<br>0<br>0<br>0<br>0<br>0<br>0<br>0<br>0<br>0<br>0 | bird<br>0<br>0<br>0<br>1<br>1<br>1<br>1<br>1<br>1<br>1<br>1<br>1<br>1<br>1<br>1<br>1<br>1<br>1<br>1 | <u>O</u> K         | Cancel |   |

**Step 5:** Create Interaction Variables ebat\*LMASS and bird\*LMASS, by going to Calc. Save the Interaction variables in columns C9 and C10.

0

1

20 echolocating bats

Step 6: Multiple Regression Modeling. As discussed in *R&S sec. 10.2*, we fit three different Multiple Regression Models.

0

1. *Model* (1). Go to Stat  $\rightarrow$  Regression; select LENERGY into Response window and select ebat and bird into the Predictors window; select Residuals Plots for graphs and click ok.

| Regre                      | ssion                                                  |                                             | ×                |
|----------------------------|--------------------------------------------------------|---------------------------------------------|------------------|
| C1<br>C3<br>C4<br>C5<br>C6 | Mass<br>Energy<br>ebat<br>nebat<br>bird                | R <u>e</u> sponses:<br>'LN(Energy)'         | A<br>            |
| C7<br>C8<br>C9<br>C10      | LNMass<br>ebat * LNMass<br>bird * LNMass<br>LN(Energy) | <u>C</u> ontinuous predictors:<br>ebat bird | <u>_</u>         |
|                            |                                                        | C <u>a</u> tegorical predictors:            | ×<br>            |
|                            |                                                        | Model Options Coding                        | Stepwise         |
|                            | Select                                                 | <u>G</u> raphs <u>R</u> esults              | S <u>t</u> orage |
|                            | Help                                                   | <u>о</u> к                                  | Cancel           |

### Regression Analysis: LNENERGY versus ebat, bird

Analysis of Variance

| Source     | DF | Adj SS | Adj MS  | F-Value | P-Value |
|------------|----|--------|---------|---------|---------|
| Regression | 2  | 17.844 | 8.9222  | 12.50   | 0.000   |
| ebat       | 1  | 15.051 | 15.0511 | 21.09   | 0.000   |
| bird       | 1  | 1.112  | 1.1118  | 1.56    | 0.229   |
| Error      | 17 | 12.130 | 0.7135  |         |         |
| Total      | 19 | 29.975 |         |         |         |

#### Model Summary

| S        | R-sq   | R-sq(adj) | R-sq(pred) |
|----------|--------|-----------|------------|
| 0.844718 | 59.53% | 54.77%    | 45.06%     |

Coefficients

TermCoefSECoefT-ValueP-ValueVIFConstant3.3960.4228.040.000

ebat-2.7430.597-4.590.0001.60bird-0.6090.488-1.250.2291.60

Regression Equation

LNENERGY = 3.396 - 2.743 ebat - 0.609 bird

Fits and Diagnostics for Unusual Observations

| Obs | LNENERGY | Fit   | Resid  | Std Resid |   |
|-----|----------|-------|--------|-----------|---|
| 5   | 0.900    | 2.787 | -1.887 | -2.33     | R |
| 17  | 2.178    | 0.653 | 1.525  | 2.09      | R |

R Large residual

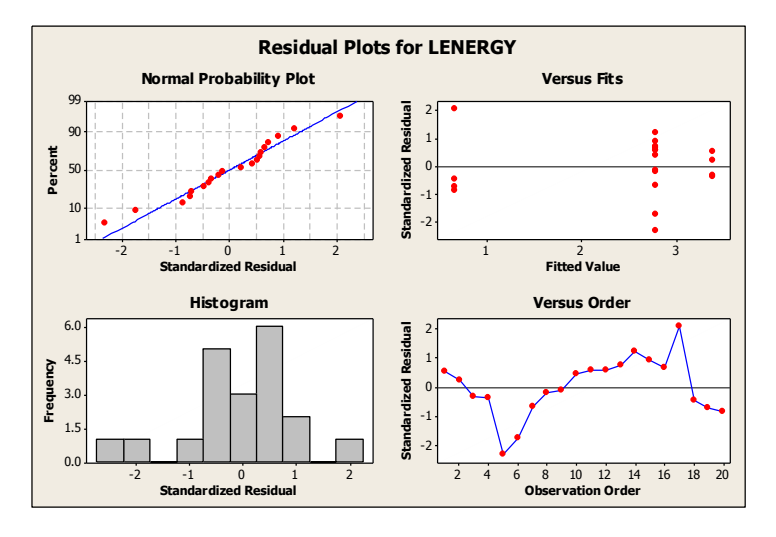

2. *Model* (2). Go to Stat  $\rightarrow$  Regression; select LENERGY into Response window and select LMASS into the Predictors window; select Residuals Plots for graphs and click ok.

| Regression                                                                     |                                        | ×                |
|--------------------------------------------------------------------------------|----------------------------------------|------------------|
| C1 Mass<br>C3 Energy<br>C4 ebat<br>C5 nebat                                    | R <u>e</u> sponses:<br>'LN(Energy)'    | <br>▼            |
| C6 bird<br>C7 LNMass<br>C8 ebat * LNMass<br>C9 bird * LNMass<br>C10 LN(Energy) | Continuous predictors:                 | A                |
|                                                                                |                                        | <b>_</b>         |
|                                                                                | Categorical predictors:                | *                |
|                                                                                | Model Optio <u>n</u> s Co <u>d</u> ing | Stepwise         |
| Select                                                                         | <u>G</u> raphs <u>R</u> esults         | S <u>t</u> orage |
| Help                                                                           | <u>Q</u> K                             | Cancel           |
| egression Analysis: LN(I                                                       | Energy) versus LNMass                  |                  |

| Analysis of                                      | Varia                                 | nce                                            |                                        |                                 |                           |  |
|--------------------------------------------------|---------------------------------------|------------------------------------------------|----------------------------------------|---------------------------------|---------------------------|--|
| Source<br>Regression<br>LNMass<br>Error<br>Total | DF 2<br>1 29<br>1 29<br>18 0<br>19 29 | Adj SS<br>9.3919<br>9.3919<br>0.5829<br>9.9748 | Adj MS<br>29.3919<br>29.3919<br>0.0324 | F-Value<br>907.64<br>907.64     | P-Value<br>0.000<br>0.000 |  |
| Model Summa:                                     | ry                                    |                                                |                                        |                                 |                           |  |
| S<br>0.179952 98                                 | R-sq<br>8.06%                         | R-sq(ac<br>97.9                                | lj) R-sq<br>95%                        | (pred)<br>97.65%                |                           |  |
| Coefficient                                      | 3                                     |                                                |                                        |                                 |                           |  |
| Term<br>Constant -<br>LNMass 0                   | Coef<br>1.468<br>.8086                | SE Coet<br>0.137<br>0.0268                     | T-Valu<br>7 -10.7<br>3 30.1            | e P-Value<br>0 0.000<br>3 0.000 | <pre>vif 0 1.00</pre>     |  |
| Regression Equation                              |                                       |                                                |                                        |                                 |                           |  |
| LN(Energy) = -1.468 + 0.8086 LNMass              |                                       |                                                |                                        |                                 |                           |  |
| Fits and Diagnostics for Unusual Observations    |                                       |                                                |                                        |                                 |                           |  |

|     |            |        |        | Std   |   |
|-----|------------|--------|--------|-------|---|
| Obs | LN(Energy) | Fit    | Resid  | Resid |   |
| 14  | 3.7773     | 3.4004 | 0.3769 | 2.18  | R |

R Large residual

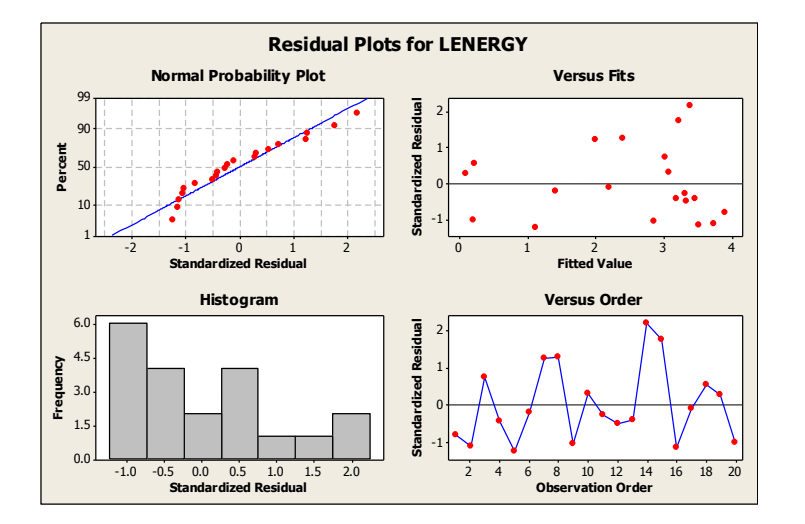

3. *Model* (3). Go to Stat → Regression; select LENERGY into Response window and select ebat, bird and LMASS into the Predictors window; select Residuals Plots for graphs and click ok.

| Regression                                                                      |                                                    | ×       |
|---------------------------------------------------------------------------------|----------------------------------------------------|---------|
| C1 Mass<br>C3 Energy<br>C4 ebat<br>C5 nebat<br>C6 bird                          | R <u>e</u> sponses:<br>'LN(Energy)'                | 4       |
| C7 LNMass<br>C8 ebat * LNMass<br>C9 bird * LNMass<br>C10 LN(Energy)<br>C11 FITS | <u>C</u> ontinuous predictors:<br>ebat bird LNMass | *       |
|                                                                                 | C <u>a</u> tegorical predictors:                   | ×<br>   |
|                                                                                 | Model Ontions Coding                               |         |
| Select                                                                          | <u>G</u> raphs <u>R</u> esults                     | Storage |
| Help                                                                            | <u>_</u> K                                         | Cancel  |

#### **Regression Analysis: LNENERGY versus ebat, bird, LNMASS**

Analysis of Variance

| Source     | DF | Adj SS  | Adj MS  | F-Value | P-Value |
|------------|----|---------|---------|---------|---------|
| Regression | 3  | 29.4215 | 9.8072  | 283.59  | 0.000   |
| ebat       | 1  | 0.0052  | 0.0052  | 0.15    | 0.703   |
| bird       | 1  | 0.0277  | 0.0277  | 0.80    | 0.384   |
| LNMASS     | 1  | 11.5770 | 11.5770 | 334.77  | 0.000   |
| Error      | 16 | 0.5533  | 0.0346  |         |         |
| Total      | 19 | 29.9748 |         |         |         |

Model Summary

| S        | R-sq   | R-sq(adj) | R-sq(pred) |
|----------|--------|-----------|------------|
| 0.185963 | 98.15% | 97.81%    | 97.30%     |

Coefficients

| Term     | Coef   | SE Coef | T-Value | P-Value | VIF  |
|----------|--------|---------|---------|---------|------|
| Constant | -1.576 | 0.287   | -5.49   | 0.000   |      |
| ebat     | 0.079  | 0.203   | 0.39    | 0.703   | 3.80 |
| bird     | 0.102  | 0.114   | 0.90    | 0.384   | 1.81 |
| LNMASS   | 0.8150 | 0.0445  | 18.30   | 0.000   | 2.58 |

Regression Equation

LNENERGY = -1.576 + 0.079 ebat + 0.102 bird + 0.8150 LNMASS

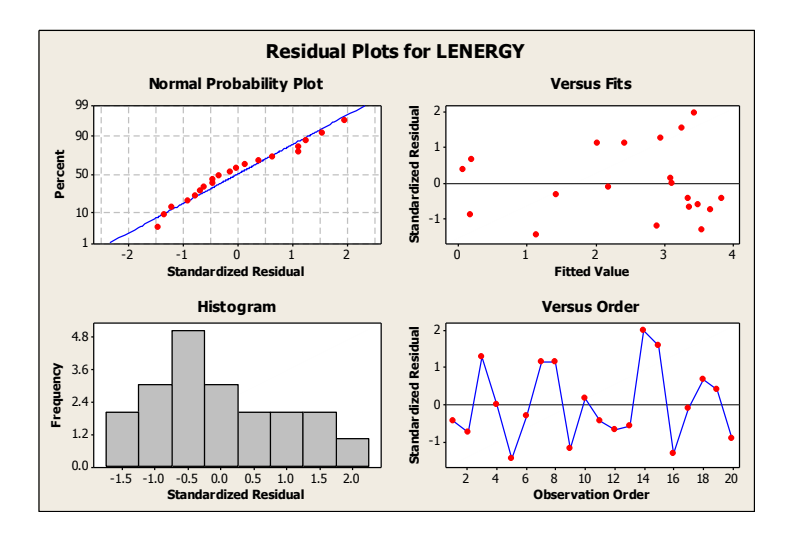

 Model (3). Go to Stat → Regression; select LENERGY into Response window and select ebat, bird, LMASS, ebat\*LMASS and bird\*LMASS into the Predictors window; select Residuals Plots for graphs and click ok.

| Regression                                                                                                    |                          |                                                  | ×       |
|----------------------------------------------------------------------------------------------------|--------------------------|--------------------------------------------------|---------|
| C1 MASS<br>C3 ENERGY<br>C4 LMASS<br>C5 LENERGY<br>C6 ebat<br>C7 nebat<br>C8 bird<br>C9 ebat*LMASS<br>C10 bird*LMASS<br>C11 FITS1<br>C12 FITS2 | Response:<br>Predictors: | ENERGY<br>ebat bird LMASS 'ebat'<br>'bird*LMASS' | *LMASS' |
|                                                                                                    |                          | Graphs                                           | Options |
| Select                                                                                                    |                          | Results                                          | Storage |
| Help                                                                                                    |                          | ОК                                               | Cancel  |
| ,                                                                                                    |                          |                                                  | - IL    |

# Regression Analysis: LNENERGY versus ebat, bird, LNMASS, ebat \* LMASS, bird \* LMASS

| Regression               | n                              |                      |                    |                |                |                 | ×                |
|--------------------------|--------------------------------|----------------------|--------------------|----------------|----------------|-----------------|------------------|
| C1 Ma                    | SS                             | Responses:           |                    |                |                |                 |                  |
| C3 En<br>C4 eb<br>C5 nel | ergy<br>at<br>bat              | 'LN(Energy           | )'                 |                |                |                 | <u> </u>         |
| C6 bir<br>C7 LN          | d<br>Mass                      |                      | h                  |                |                |                 |                  |
| C8 eb                    | at * LNMass                    | Continuous           | predictors:        | 5 I.U          |                |                 |                  |
| C10 LN<br>C11 FI         | d * LINMass<br>I(Energy)<br>TS | ebat bird L          | NMASS EDAT ~I      | LINMASS DIFC   | ] ~ LINMass    |                 | <u>_</u>         |
|                          |                                |                      |                    |                |                |                 | -                |
|                          |                                | C <u>a</u> tegorical | predictors:        |                |                |                 |                  |
|                          |                                |                      | -                  |                |                |                 | <b>A</b>         |
|                          |                                |                      |                    |                |                |                 |                  |
|                          |                                |                      |                    |                |                |                 | -                |
|                          |                                |                      |                    | 1              | . 1            |                 | <b>E 1</b>       |
| I                        |                                |                      | Model              | Opt            | tio <u>n</u> s | Coding          | Stepwise         |
|                          | Select                         |                      |                    | Gra            | aphs           | <u>R</u> esults | S <u>t</u> orage |
| Help                     |                                |                      |                    |                |                | <u>о</u> к      | Cancel           |
| Analysis                 | of Varianc                     | e                    |                    |                |                |                 |                  |
| Source                   | DF                             | Adj SS               | Adj MS             | F-Value        | P-Value        |                 |                  |
| Regressi<br>ebat         | on 5<br>1                      | 29.4699<br>0.0351    | 5.89399<br>0.03509 | 163.44<br>0.97 | 0.000<br>0.341 |                 |                  |

| bird   |       | 1  | 0.0408  | 0.04084 | 1.13 | 0.305 |
|--------|-------|----|---------|---------|------|-------|
| LNMASS |       | 1  | 0.2952  | 0.29520 | 8.19 | 0.013 |
| ebat * | LMASS | 1  | 0.0333  | 0.03330 | 0.92 | 0.353 |
| bird * | LMASS | 1  | 0.0477  | 0.04775 | 1.32 | 0.269 |
| Error  |       | 14 | 0.5049  | 0.03606 |      |       |
| Total  |       | 19 | 29.9748 |         |      |       |

Model Summary

| S        | R-sq   | R-sq(adj) | R-sq(pred) |
|----------|--------|-----------|------------|
| 0.189900 | 98.32% | 97.71%    | 96.29%     |

Coefficients

| Term         | Coef  | SE Coef | T-Value | P-Value | VIF    |
|--------------|-------|---------|---------|---------|--------|
| Constant     | -0.20 | 1.26    | -0.16   | 0.875   |        |
| ebat         | -1.27 | 1.29    | -0.99   | 0.341   | 146.62 |
| bird         | -1.38 | 1.30    | -1.06   | 0.305   | 223.30 |
| LNMASS       | 0.590 | 0.206   | 2.86    | 0.013   | 52.97  |
| ebat * LMASS | 0.215 | 0.224   | 0.96    | 0.353   | 37.56  |
| bird * LMASS | 0.246 | 0.213   | 1.15    | 0.269   | 180.67 |

Regression Equation

LNENERGY = -0.20 - 1.27 ebat -1.38 bird +0.590 LNMASS +0.215 ebat \* LMASS +0.246 bird \* LMASS

Fits and Diagnostics for Unusual Observations

|     |          |       |       | Std   |   |
|-----|----------|-------|-------|-------|---|
| Obs | LNENERGY | Fit   | Resid | Resid |   |
| 17  | 2.178    | 2.177 | 0.001 | 0.15  | Х |

X Unusual X

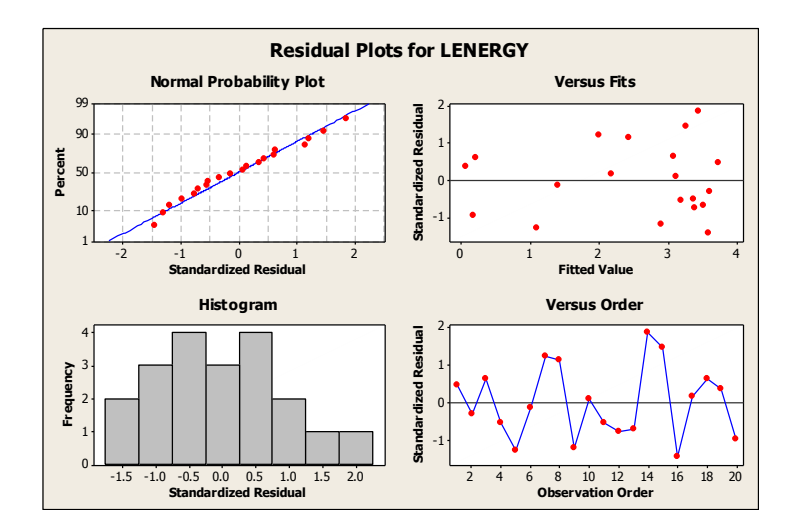